# Lava SSerial-PCI Installation Manual

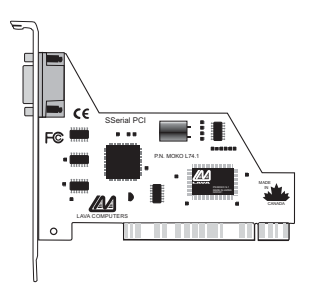

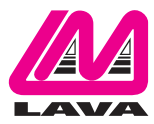

Rev. B00

## Windows Installation

- 1. With the power turned off, insert the SSerial-PCI card into any free PCI slot in your PC. Make sure the card is well seated. Turn your PC on and start Windows.
- 2. Windows will automatically detect the SSerial-PCI as a new PCI Serial Controller and ask you to insert the Installation Diskette. The installation files are located in the root directory of this disk.
- 3. After the necessary files have been copied, Windows will automatically complete the installation of the SSerial-PCI by assigning it a Com number and IRQ. During this process, a Lava SSerial-PCI entry will be created in Device Manager.

To view this configuration in Windows 95/98/Me, click Start | Settings | Control Panel | System | Device Manager | Ports.

To view this configuration in Windows 2000/XP, click Start | Settings | Control Panel | System, then choose the Hardware tab and click on Device Manager. Choose the Devices by Type view option "Ports".

Note: Installation instructions for Windows NT 4.0 are located in the NT 4.0 directory on the Installation Diskette.

#### Modifying I/O Address and IRQ Resources in Device Manager is NOT recommended.

#### <u>Changing the Com numbering of your SSerial-</u> <u>PCI port (Windows 95/98/Me only)</u>

Unless you already have more than 4 Com Ports installed in your PC, Windows will by default configure the SSerial-PCI as Com 5. If you wish to change this assigned Com number (e.g. reassign Com 5 to be Com 3), please use the Lava Com Port Redirect Utility included in the "Utils\Redirect" subdirectory of your Installation Diskette. Such a reassignment may be necessary because some communications applications programs do not recognize port designations beyond Com 4. The Com Port Redirect utility will allow you to change the Com numbering of your ports without changing I/O address resources.

To install the Port Redirect Utility on your hard drive, insert the Installation Diskette into your floppy drive, click Start, Run and type A:\Utils\Redirect\Setup.

| Current Installed          | Reassig                             |
|----------------------------|-------------------------------------|
| ComPort Names              | ComPort I                           |
| Communications Port (COM1) | Port Available                      |
| Lava SSeta 550 PCI (COM5)  | for Fledirection                    |
| The left box               | displays the names of the Com Po    |
| currently instal           | ed in your PC. To rename one of the |
| ports to use a c           | liferent CDM designation, select a  |
| COM name ar                | d cick Redirect. Redirecting a D    |
| name will n                | to change the port address or IRQ   |

### <u>Changing the Com numbering of your</u> <u>SSerial-PCI port (Windows 2000/XP only)</u>

In Windows 2000, Com port numbering can be changed by doubleclicking the SSerial-PCI entry displayed in Windows' Device Manager (as described earlier). Go to Settings | Advanced, and choose Com Port #.

#### Lava Technical Support

9:00 am to 5:30 pm Monday to Friday (Eastern Time)

Tel: +416 674-5942 Fax: + 416 674-8262

E-mail: tech@lavalink.com Internet: www.lavalink.com

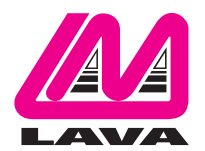

# Lava Computer MFG Inc.

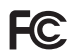

This device complies with part 15 of the FCC Rules. Operation is subject to the following conditions: (1) This device may not cause harmful interference, and (2) this device must accept any interference received, including interference that may cause undesired operation.

CE

Lava Computer MFG Inc. 908 Niagara Falls Blvd. #629. North Tonawanda NY 14120-2060